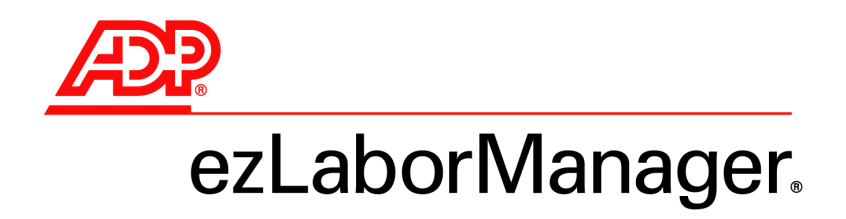

Version 11.16.01

# Release Guide for Employees

Rev. October 6, 2008

A guide to the new features and functionality of ADP ezLaborManager®

#### **ADP's Trademarks**

The **ADP Logo** is a registered trademark of ADP of North America, Inc. **Pay eXpert** and **ezLaborManager** are registered trademarks of Automatic Data Processing, Inc.

#### **Third-Party Trademarks**

Microsoft and Windows are registered trademarks of Microsoft Corporation in the United States and/or other countries.

Adobe, the Adobe logo, Acrobat, the Acrobat logo and Reader are registered trademarks of Adobe Systems Incorporated in the United States and/or other countries.

All other trademarks are the property of their respective owners.

#### Copyright © 2000-2008 ADP, Inc. All rights reserved.

**U.S. Government Restricted Rights.** The Software and written materials accompanying the Software are "commercial computer software" or "commercial computer software documentation." Absent a written agreement to the contrary, the Government's rights with respect to such Software or materials are limited by the terms of the applicable product/service license agreement, pursuant to FAR' 12.212(a) and/or DFARS' 227.7202-1(a), as applicable.

The information contained herein constitutes proprietary and confidential information of ADP. It must not be copied, transmitted, or distributed in any form or by any means, electronic, mechanical, or other, including photocopy, recording, or any information storage and retrieval system, without the express written permission of ADP.

ADP provides this publication "as is" without warranty of any kind, either express or implied, including, but not limited to, the implied warranties of merchantability or fitness for a particular purpose. ADP is not responsible for any technical inaccuracies or typographical errors which may be contained in this publication. Changes are periodically made to the information herein, and such changes will be incorporated in new editions of this publication. ADP may make improvements and/or changes in the product and/or the programs described in this publication at any time without notice.

## Contents

| Introduction                                                         |    |
|----------------------------------------------------------------------|----|
| Time Sheets and Timecards                                            | 3  |
| Time Sheet Layout Enhancements                                       |    |
| New Printable Version of Employee Timecard                           |    |
| General Usability Enhancements1                                      | 5  |
| Improvements to Change Password and Change Phone PIN Features        |    |
| Improved Layout and New Printable View of Employee Information<br>20 |    |
| New Previous Pay Period Option for Selecting Time Frame 23           |    |
| Enhanced Note Icons and Windows                                      |    |
| Addition of LCF Descriptions to Transfer and Home Page 27            |    |
| New Running Balance for Accruals                                     |    |
| Help, Training, and Feedback                                         | ;1 |
| Improved Access to Help and Training                                 |    |
| Improved Product Feedback Features                                   |    |
| Features in Service Pack 1                                           | ;7 |

## Introduction

This document provides an overview of the new and/or modified features and functions in v11.16.01 of ADP ezLaborManager, through Service Pack 1.

For more detailed information on how to use the features introduced here, consult the Online Help system within ezLaborManager or the resources on the Online Training Center. The Help and the Online Training Center can be accessed from any main ezLaborManager page. See "Improved Access to Help and Training" on page 32 for more information.

**Notes:** Some of the features described in this document are not available unless and until they are enabled by an ADP ezLaborManager representative.

The information provided in this document is based on information available at the time of writing and is subject to change. Some features described in this document may not be included in the final v11.16.01 ezLaborManager release, or they may fall under different application or feature names and/or function differently than described here.

## **Time Sheets and Timecards**

## **Time Sheet Layout Enhancements**

### **Overview of New Functionality**

The layout of the Time Sheet has been enhanced to allow the maximum number of time pairs to be viewable on the page. The enhancements significantly reduce the amount of scrolling users have to do between the top and bottom of the page. Improvements have also been made so that users can easily see which row they are currently working in and if any changes have been made to a row.

The following summarizes the changes that have been made for this enhancement:

- Each time a user accesses the **Time Sheet**, the page automatically scrolls down to allow the maximum number of records to be immediately viewable. This eliminates the need to manually scroll the page. The distance the page scrolls depends on the number of time pairs that exist on a page. However, the farthest a page scrolls down is to the **Pay Date Range** line.
- The Preferences link, Add Dates link, and links to other pages (Payroll Summary, Schedule, etc.) have been consolidated on a single row. The Preferences and Add Dates links have also been moved to the right side of the page.
- In the **Time Sheet**, a **Submit** button has been added directly above the time sheet table on the left side of the page. This button is also still displayed at the bottom of the page. Both buttons have the same functionality.
- The total hours recorded for each pay date is now displayed in a new **Daily Totals** column. The daily total is displayed on the same row as the last time pair for each pay date. Alternate shading is used between pay dates to help users distinguish between different pay dates.
- The buttons that appear next to fields (such as the 📓 button, 🔍 button) are now hidden until a user clicks on a field. When a field is clicked, the button is displayed.
- When a user clicks anywhere in a row, the row is highlighted with a black border. This allows users to easily keep track of which row they are currently working in.
- When a row has been changed, a blue triangle is displayed in the **Select** column. The triangle disappears after the page is successfully submitted.

These enhancements have been made automatically in ezLaborManager for all clients and are available to all users.

### **Details of New Functionality**

#### Automatic Scrolling on the Time Sheet

The **Time Sheet** has been enhanced so that each time the page is accessed the page scrolls down to display the maximum number of time pairs possible. The distance the page scrolls down depends on how many time pairs exist for an employee. The farthest the page scrolls down is to the **Pay Date Range** line. **Figure 1** shows an employee with enough time pairs so that the page scrolls down to the **Pay Date Range** line.

|              | te R          | lange: (            | Current Pay Per              | iod 💌                     | 03/26/200       | 7 👩 - 0 | 04/08/20        | 07 📓 📕 Find | Employee Approval I | Not Possible |   |
|--------------|---------------|---------------------|------------------------------|---------------------------|-----------------|---------|-----------------|-------------|---------------------|--------------|---|
| rintab<br>St | ile V<br>Ibmi | iew Pa              | yroll Summary                | Supplement                | ntal Earnings   | 1       |                 |             |                     |              |   |
| elect        | t             | $\backslash$        | Date In                      | Time In                   | Time Out        | Hours   | Daily<br>Totals | Out Type    | Earnings Code       | Department   |   |
|              |               | 🖲 Mon               | 03/26/2007                   | 12:45 PM                  | 05:00 PM        | 4.25    | 4.25            |             |                     | 001000       | 5 |
|              | The           | page                | now automat                  | ically scro               | lls M           | 3.50    |                 | Lunch Punch |                     | 001000       | 5 |
|              | dov           | vn to th            | ne Pay Date F                | Range line                | so <sub>M</sub> | 1.00    |                 |             |                     | 002000       | 4 |
|              | tha           | at the n<br>airs an | naximum nur<br>e immediateli | nber of tim<br>/ viewable | е               | 2.00    |                 |             |                     | 001000       | Ś |
|              | ۲             | ano an              | e ininioalatol               | , viewabie.               | м               | 1.00    |                 |             |                     | 001000       | Ś |
|              |               | Tue                 | 03/27/2007                   | 04:30 PM                  | 05:30 PM        | 1.00    |                 |             |                     | 001000       | Ś |
|              |               | 🖲 Tue               | 03/27/2007                   | 05:30 PM                  | 05:52 PM        | 0.25    | 8.75            |             |                     | 001000       | 4 |
|              | ٩             | 🖲 Wed               | 03/28/2007                   | 12:00 AM                  |                 |         |                 |             |                     | 001000       |   |
|              | ▲             | 🖲 Wed               | 03/28/2007                   | 07:00 AM                  | 04:00 PM        | 9.00    | 9.00            |             | VACTON              | 002000       |   |
|              |               | 🕑 Thu               | 03/29/2007                   | 07:00 AM                  | 05:00 PM        | 9.50    |                 |             |                     | 001000       | 4 |
|              |               | Thu                 | 03/29/2007                   | 05:00 PM                  | 05:47 PM        | 0.75    | 10.25           |             |                     | 001000       | 4 |
|              |               | 🖲 Fri               | 03/30/2007                   | 07:00 AM                  | 05:00 PM        | 9.50    |                 |             |                     | 001000       | Ś |
|              |               | 🖲 Fri               | 03/30/2007                   | 05:00 PM                  | 08:00 PM        | 3.00    | 12.50           |             |                     | 001000       | 4 |
|              |               |                     |                              | -                         |                 |         |                 |             |                     |              |   |

Figure 1: Time Sheet with automatic scrolling

#### **Placement of Time Sheet Links and Buttons**

The links to additional pages (**Printable View**, **Payroll Summary**, **Schedule**, and **Supplemental Earnings**) have been combined on a single line with the **Preferences** and **Add Dates** links. The **Preferences** and **Add Dates** links have also been moved to the right side of the page (**Figure 2**).

An additional **Submit** button has been added directly above the timecard table (**Figure 2**). This button is also still displayed at the bottom of the page. Both buttons have the same functionality.

| Hor        | Home My Labor My Attendance My Benefits My Information                                             |        |                |           |          |          |                 |                            |            |   |  |
|------------|----------------------------------------------------------------------------------------------------|--------|----------------|-----------|----------|----------|-----------------|----------------------------|------------|---|--|
| Pay Da     | Pay Date Range: Current Pay Period 🔹 05/08/2006 🔯 - 05/14/2006 🔀 📒 Find Employee Approval Required |        |                |           |          |          |                 |                            |            |   |  |
| You are    | <b>/ou are here</b> : <u>Home</u> > Employee Time Sheet                                            |        |                |           |          |          |                 |                            |            |   |  |
| Printal    | Printable View Payroll Summary Supplemental Earnings Preferences 👽 Add Dates                       |        |                |           |          |          |                 |                            |            |   |  |
| S 📕        | Submit                                                                                             |        |                |           |          |          |                 |                            |            |   |  |
| Selec      | Select Date In Time In                                                                             |        |                |           | Time Out | Hours    | Daily<br>Totals | These links have all been  | Department |   |  |
|            |                                                                                                    | Mon    | 05/08/2006     | 08:00 AM  | 12:00 PM | 4.00     |                 | combined on a single line. |            | 9 |  |
|            | Q                                                                                                  | • Ion  | 05/08/2006     | 01:00 PM  | 05:00 PM | 4.00     | 8.00            |                            |            | 4 |  |
|            | This                                                                                               | butto  | on appears ab  | ove the   | 12:00 PM | 4.00     |                 |                            |            | 4 |  |
|            | time                                                                                               | card t | able as well a | as at the | 05:00 PM | 4.00     | 8.00            |                            |            | 4 |  |
|            |                                                                                                    | ροπ    | om of the pag  | je.       | 12:00 PM | 4.00     |                 |                            |            | 4 |  |
|            |                                                                                                    | 🖲 🔰 ed | 05/10/2006     | 01:00 PM  |          |          | 4.00?           |                            |            | 4 |  |
|            | Q                                                                                                  | • hu   | 05/11/2006     | 08:00 AM  | 12:00 PM | 4.00     |                 |                            |            | 4 |  |
|            | Q                                                                                                  | Thu    | 05/11/2006     | 01:00 PM  | 05:00 PM | 4.00     | 8.00            |                            |            | 4 |  |
|            |                                                                                                    | 🛛 Fri  | 05/12/2006     | 08:00 AM  | 12:00 PM | 4.00     |                 |                            |            | 4 |  |
|            |                                                                                                    | 🗈 Fri  | 05/12/2006     | 01:00 PM  | 05:00 PM | 4.00     | 8.00            |                            |            | 4 |  |
|            | V                                                                                                  | ,      |                |           | Tota     | l Hours: | 36.00           |                            | , i        |   |  |
| <b>6</b> S | ubmi                                                                                               |        | Insert (       | elete     |          |          |                 |                            |            |   |  |

Figure 2: Time Sheet with additional Submit button and consolidated links to additional pages

#### **Daily Totals Column**

A new **Daily Totals** column has been added to the **TimeSheet** (**Figure 3**). The following rules apply to this new column:

- For processed time-pairs, the amounts in the column are based on the calculated **Hours** column, which reflects any lunches that have been deducted or paid.
- For unprocessed time pairs, the amounts in the column are based on the actual elapsed time of the time pairs. This results in an un-rounded total.
- Totals are calculated for each pay date. Totals are not based on the date in.
- Totals are displayed on the last time pair of each pay date; rows are alternately shaded for each pay date.
- When an in or out time is edited, the total is updated immediately. The page does not have to be submitted.
- Pay dates with a missing in or out punch are displayed in red with a question mark.

| Hon                | е                                                                                                    | M     | y Labor      | My Attenda | nce N      | <b>Ay Benef</b> | its             | My Information                                |  |  |  |  |
|--------------------|----------------------------------------------------------------------------------------------------|-------|--------------|------------|------------|-----------------|-----------------|-----------------------------------------------|--|--|--|--|
| Pay Da             | te F                                                                                                    | tan   | The Daily To | tals colum | n displays | ) - (           | 05/14/20        | 06 🔚 📒 Find <u>Employee Approval Required</u> |  |  |  |  |
| You are<br>Printab | u are here: H<br>intable View<br>Submit the total hours recorded for each<br>pay date. Alternate shading is used<br>to distiguish between pay dates. Preferences  Add Dates |       |              |            |            |                 |                 |                                               |  |  |  |  |
| Select             |                                                                                                    |       | Date In      | Time In    | Time Out   | Hours           | Daily<br>Totals | If a missing in or out punch exists           |  |  |  |  |
|                    | Q                                                                                                    | 🛨 Mon | 05/08/2006   | 08:00 AM   | 12:00 PM   | 4.00            |                 | for a time pair, the amount in the            |  |  |  |  |
|                    | Q                                                                                                    | 🛨 Mon | 05/08/2006   | 01:00 PM   | 05:00 PM   | 4.00            | 8.00            | Daily Totals column is displayed in           |  |  |  |  |
|                    | Q                                                                                                    | 🖲 Tue | 05/09/2006   | 08:00 AM   | 12:00 PM   | 4.00            |                 |                                               |  |  |  |  |
|                    | Q                                                                                                    | 🖲 Tue | 05/09/2006   | 01:00 PM   | 05:00 PM   | 4.00            | 8.00            |                                               |  |  |  |  |
|                    | Q                                                                                                    | Wed   | 05/10/2006   | 08:00 AM   | 12:00 PM   | 4.00            |                 |                                               |  |  |  |  |
|                    | Q                                                                                                    | Wed   | 05/10/2006   | 01:00 PM   |            |                 | 4.00?           |                                               |  |  |  |  |
|                    | Q                                                                                                    | 🖲 Thu | 05/11/2006   | 08:00 AM   | 12:00 PM   | 4.00            |                 |                                               |  |  |  |  |
|                    | Q                                                                                                    | 🛨 Thu | 05/11/2006   | 01:00 PM   | 05:00 PM   | 4.00            | 8.00            |                                               |  |  |  |  |
|                    | Q                                                                                                    | 🖲 Fri | 05/12/2006   | 08:00 AM   | 12:00 PM   | 4.00            |                 |                                               |  |  |  |  |
|                    | Q                                                                                                    | 🖲 Fri | 05/12/2006   | 01:00 PM   | 05:00 PM   | 4.00            | 8.00            |                                               |  |  |  |  |
|                    |                                                                                                    |       |              |            | Tota       | l Hours:        | 36.00           |                                               |  |  |  |  |
| SI SI              | ıbm                                                                                                    | it) ( | Insert [     | elete      |            |                 |                 |                                               |  |  |  |  |

Figure 3: Daily Totals column in Employee Services

#### **Hidden Control Buttons and Edited Row Indicator**

In previous releases, the B button, S button, and other controls were always displayed next to fields in the Time Sheet (unless employees chose to hide them at all times). In this release, these buttons are hidden by default until a field is selected. When a field is selected, the button is displayed for the field (**Figure 4**).

**Note:** If employees have set their preferences to hide the buttons at all times, the buttons are not displayed even when a field is clicked.

When a row has been edited a blue triangle is displayed in the lower right corner of the **Select** column. The triangle disappears after the page is successfully submitted or if users navigate away from the page without clicking the **Submit** button.

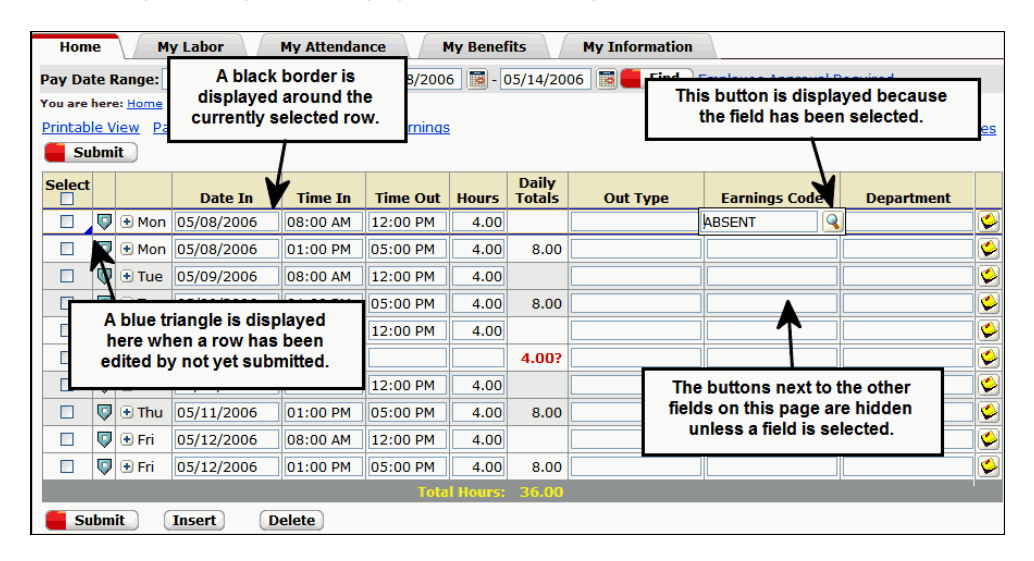

Figure 4: Time Sheet with hidden buttons and edited row indicator

## **New Printable Version of Employee Timecard**

### **Overview of New Functionality**

A new **Printable View** link has been added to the upper left area of the **Time Sheet** page. The link allows users to access a printable version of a timecard. When the link is clicked, the **Timecard View for** (*name of employee*) window opens. The following information and functionality is available in the window:

- **Timecard Date Range** Shows the time frame that was selected for the timecard in the Time Sheet.
- Supervisor Lists the name of the employee's supervisor.
- Payroll ID Lists the payroll ID code assigned to the employee.
- Company Code Lists the company code assigned to the employee.
- **Hours Summary** Lists all earnings codes and the number of hours associated with each earnings code for the selected date range. Rates are not displayed.
- **Timecard Details** Lists the basic timecard data, including time in, time out, daily totals, labor charge fields, and other data.
- Supplemental Earnings Summary Lists totals by supplemental earnings codes.
- Supplemental Earnings Details Lists details by supplemental earnings codes.
- **Signatures** Provides spaces for employees and supervisors to sign the timecard. This is useful for manual approval of a timecard. This section is hidden by default each time the window is opened.
- **Print button** Prints the timecard information, hours summary, supplemental earnings, and other employee information.
- Close button Closes the window without printing the timecard.
- Show / Hide buttons Allows users to show or hide the sections in the window. All sections are expanded by default (except **Signatures**). Only sections that are expanded are printed. If a user does not want to print a section in the window, he/she can click the □ icon next to the section to hide it. To show a hidden section, users can click the ± icon next to the section.

**Note:** If a timecard contains data that has not yet been processed, a message is displayed at the top of the window alerting users that the printed data may change after the timecard has been processed. This message is also included on the printed timecard.

This enhancement has been made automatically in ezLaborManager for all clients and is available to all users.

### **Details of New Functionality**

#### **Printable View Link in the Time Sheet**

A new **Printable View** link has been added to the upper left area of the **Time Sheet** page in Employee Services (**Figure 5**). Clicking the link allows employees to access a printable version of their timecard for a selected date range.

| Hom       | Home My Labor My Attendance My Benefits My Information                                                    |        |              |            |              |       |             |          |               |               |   |
|-----------|----------------------------------------------------------------------------------------------------|--------|--------------|------------|--------------|-------|-------------|----------|---------------|---------------|---|
| Pay Dat   | Pay Date Range: User-Defined Date Range 🔽 04/21/2008 📓 - 04/22/2008 📓 📒 Find 🛛 Employee Approval Required |        |              |            |              |       |             |          |               |               |   |
| You are h | fou are here: <u>Home</u> > Employee Time Sheet                                                           |        |              |            |              |       |             |          |               |               |   |
| Printabl  | e Vi                                                                                                    | ew Pay | roll Summary | Supplement | al Earnings  |       |             |          |               | Preferences 💌 | ) |
| 📒 Sul     | Submit Submit                                                                                             |        |              |            |              |       |             |          |               |               |   |
| Select    |                                                                                                    |        |              |            | _            |       |             | 0.17     |               |               |   |
|           |                                                                                                    |        | Date In      | New P      | rintable Vie | wlink | ally lotals | Out Type | Earnings Code | Department    |   |
|           | Δ                                                                                                    | Mon    | 04/21/2008   | INCOVIE    |              |       |             |          |               | 003001        |   |
|           | Δ                                                                                                    | 🛃 Mon  | 04/21/2008   | 01:04 PM   | 05:00 PM     | 3.50  | 8.00        |          |               | 003001        |   |
|           | Δ                                                                                                    | 🛨 Tue  | 04/22/2008   | 09:07 AM   | 01:38 PM     | 4.75  |             |          |               | 003001        |   |
|           |                                                                                                    | • Tue  | 04/22/2008   | 02:03 PM   | 05:30 PM     | 3.45  | 8.20        |          |               | 003001        | 6 |
|           | Total Hours: 16.20                                                                                        |        |              |            |              |       |             |          |               |               |   |
| 📒 Su      | bmi                                                                                                    | t      | Insert De    | elete      |              |       |             |          |               |               |   |

Figure 5: Printable View link in Employee Services

#### Timecard View for (*name of employee*) Window

When the **Printable View** link is clicked, the **Timecard View for** *(name of employee)* window opens (**Figure 6**).

| Ti | mecard Viev    | w for One, Employee                      | (Lin_00      | 01)              |           | Wednesday        | Print<br>y, April | 2008 01:29 PM |
|----|----------------|------------------------------------------|--------------|------------------|-----------|------------------|-------------------|---------------|
|    | Report Date Ra | ange:                                    | Current P    | av Period (04/20 | /2008 - 0 | 4/26/2008)       |                   | $\backslash$  |
|    | Supervisor:    |                                          | Smith, Su    | pervisor         |           |                  | Pr                | int button    |
|    | Payroll ID:    |                                          | 123          |                  |           |                  |                   |               |
|    | Company Code   | 2:                                       | ABC          |                  | Farning   | is codes and i   | number            | of hours      |
| Ξ  | Hours Summar   | v                                        | $\checkmark$ |                  | record    | ed for the sele  | cted da           | te range.     |
|    | E              | arnings Code                             | Hou          | rs               |           |                  |                   |               |
|    | Regular        |                                          |              | 14.00            |           | All data from ti | he time           | card table    |
|    | Total:         |                                          |              | 14.00            | $\wedge$  | for the selec    | ted date          | e range.      |
| Ξ  | Timecard Detai | İs                                       |              | -                |           |                  |                   |               |
|    | Date           | Time                                     | Hours        | Daily Totals     | Out T     | ype Earning      | js Code           | Department    |
|    | 04/21/2008     | 08:00 AM - 12:30 PM                      | 4.50         |                  |           |                  |                   | 003001        |
|    | 04/21/2008     | 01:04 PM - 05:00 PM                      | 3.50         | 8.00             |           |                  |                   | 003001        |
|    | 04/22/2008     | 09:07 AM - 01:38 PM                      | 4.75         |                  |           |                  |                   | 003001        |
|    | 04/22/2008     | 02:03 PM - 04:00 PM                      | 1.25         | 6.00             |           |                  |                   | 003001        |
|    | 04/23/2008     | 09:43 AM -                               |              | 0.00?            |           |                  |                   | 003001        |
|    | Total:         |                                          | 14.00        |                  |           |                  |                   |               |
| Ξ  | Supplemental E | arnings Summary                          |              |                  |           |                  |                   |               |
|    | Supplementa    | al Earnings considered part (<br>Payroll | of Gross     | Dollars          |           |                  |                   |               |
|    | Bonus (\$)     |                                          |              | 100.00           |           | The O            |                   |               |
|    | Subtotal:      |                                          |              | 100.00           |           | Ine S            | ignatur           | es section    |
| Ξ  | Supplemental E | arnings Details                          |              |                  |           | the tir          | necard            | manually.     |
|    | Date           | Entered Amount                           | Factor       | r Final Am       | ount      | Earnings Co      | ode               | Department    |
|    | 04/20/2008     | 100.000                                  | 0.00         | 00 1             | 0.0000    | BONUS            |                   | 003001        |
|    | Total:         | 100.000                                  | 0            |                  | 0.000     |                  |                   |               |
| _  |                |                                          |              |                  |           |                  |                   |               |
|    | Signatures     |                                          |              | ₩                |           |                  |                   |               |
|    |                |                                          |              | -                |           |                  |                   |               |
|    | Signature      |                                          |              | Date Sig         | nature    |                  |                   | Da            |

Figure 6: Timecard View for (name of employee) window

If a timecard is being processed when the **Printable View** button is clicked, a message is displayed indicating that processing is still occurring (**Figure 7**).

|                                            |                             |                                         |                                         |                                                                 |               | P                   | rint 🧧 Close         |
|--------------------------------------------|-----------------------------|-----------------------------------------|-----------------------------------------|-----------------------------------------------------------------|---------------|---------------------|----------------------|
| mecard Viev                                | w for One, Employe          | e (Lin_00                               | )01)                                    |                                                                 |               | Wednesday, Apri     | il 23, 2008 05:30 PM |
| The Time                                   | card is being processed. Th | e displaved i                           | informati                               | ion may change a                                                | after the pro | ocessing completes. |                      |
| Report Date R                              | ange:                       | Curre                                   | ent Pav P                               | eriod (04/20/200                                                | 08 - 04/26/2  | 2008)               |                      |
| Supervisor:                                |                             | Smith                                   | , Superv                                | isor                                                            |               | ,                   |                      |
| Payroll ID:                                | \                           | 123                                     |                                         |                                                                 |               |                     |                      |
| Company Code                               | a: \                        | ABC                                     |                                         |                                                                 |               |                     |                      |
| Hours Summar                               | · -                         | $\backslash$                            |                                         |                                                                 |               |                     |                      |
| Regular<br>Total:                          | Earnings Code               | This me<br>the Time<br>accesse<br>still | essage<br>ecard V<br>d while<br>being p | is displayed in<br>/iew window is<br>the timecard<br>processed. | f<br>s<br>is  |                     |                      |
| Timecard Detai                             | IS<br>Time                  | Но                                      |                                         | Daily Totals                                                    | Out Type      | Farnings Code       | Department           |
| 04/21/2008                                 | 08:00 AM - 12:30 PM         |                                         | 4.50                                    | Dully Totals                                                    | Out type      | Eurnings code       | 003001               |
| 04/21/2008                                 | 01:04 PM - 05:00 PM         |                                         | 3.50                                    | 8.00                                                            |               |                     | 003001               |
| 04/22/2008                                 | 08:00 AM - 01:30 PM         |                                         | 5.50                                    |                                                                 |               |                     | 003001               |
| 04/22/2008                                 | 02:00 PM - 05:00 PM         | :                                       | 3.00                                    | 8.50                                                            |               |                     | 003001               |
| 04/23/2008                                 | 09:43 AM - 01:55 PM         |                                         | 3.75                                    | 3.75                                                            |               |                     | 003001               |
| Total:                                     |                             | 20                                      | ).25                                    |                                                                 |               |                     |                      |
| Supplemental F                             | Earnings Summary            |                                         |                                         |                                                                 |               |                     |                      |
| Supplemental                               | Earnings considered part (  | of Gross Pa                             | yroll Do                                | ollars                                                          |               |                     |                      |
| Bonus (\$)                                 |                             |                                         | 10                                      | 00.00                                                           |               |                     |                      |
| Subtotal:                                  |                             |                                         | 10                                      | 00.00                                                           |               |                     |                      |
| Supplemental (                             | earnings Details            |                                         |                                         |                                                                 |               |                     |                      |
| suppremental                               | Entered Amour               | t F                                     | actor                                   | Final Amou                                                      | unt           | Earnings Code       | Department           |
| Date                                       | Entered Amoun               |                                         | 0.0000                                  | 10                                                              | 0.0000 ВО     | NUS                 | 003001               |
| Date<br>04/20/2008                         | 100                         | 0.0000                                  | 0.0000                                  | 10                                                              |               |                     |                      |
| Date<br>04/20/2008<br>Total:               | 100                         | .0000                                   | 0.0000                                  | 10                                                              | 0.0000        |                     |                      |
| Date<br>04/20/2008<br>Total:<br>Signatures | 100<br>100                  | 0.0000                                  | 0.0000                                  | 10                                                              | 0.0000        |                     |                      |
| Date<br>04/20/2008<br>Total:<br>Signatures | 100                         | .0000                                   | 0.0000                                  | 10                                                              | 0.0000        |                     |                      |

Figure 7: Timecard View window with error message indicating the timecard is being processed

If the timecard has errors on it, a message is displayed at the top of the Timecard View window (**Figure 8**).

|               |                                 |              |             |            |          |            | Pri            | nt 📒 Close        |
|---------------|---------------------------------|--------------|-------------|------------|----------|------------|----------------|-------------------|
| imecard Vie   | w for One, Employee             | (Lin_00      | 01)         |            |          | Wed        | lnesday, April | 23, 2008 05:47 PM |
| A Thora ar    | o orrors on the timesard Whe    | n the error  |             | stad that  | informat | ion on the | timesard may   | change Me         |
| recomme       | end that you correct all errors | before print | ing the tin | necard.    | mormat   | ion on the | umecaru may    | change. we        |
| Report Date R | Range:                          | An e         | rror mos    | eago ie c  | lienlaw  | ad if the  |                |                   |
| Supervisor:   | '\                              | timeca       | rd has er   | rors. The  | e mess   | ade is als | 0              |                   |
| Payroll ID:   | N                               | includ       | led wher    | n the time | ecard is | printed.   |                |                   |
| Company Cod   | e:                              |              |             |            |          |            |                |                   |
| Hours Summa   | ry                              |              |             |            |          |            |                |                   |
|               | Earnings Code                   | Но           | ırs         |            |          |            |                |                   |
| Regular       |                                 |              | 17.25       |            |          |            |                |                   |
| Total:        |                                 |              | 17.25       |            |          |            |                |                   |
| Timecard Deta | nils                            |              |             |            |          |            |                |                   |
| Date          | Time                            | Hours        | Daily       | Totals     | Out T    | vne F      | arnings Code   | Departmen         |
| 04/21/2008    | 08:00 AM - 12:30 PM             | 4.5          | )           |            |          |            |                | 003001            |
| 04/21/2008    | 01:04 PM - 05:00 PM             | 3.5          | 0           | 8.00       |          |            |                | 003001            |
| 04/22/2008    | 08:00 AM - 01:30 PM             | 5.5          | D           |            |          |            |                | 003001            |
| 04/22/2008    | 02:00 PM -                      |              |             | 5.50?      |          |            |                | 003001            |
| 04/23/2008    | 09:43 AM - 01:55 PM             | 3.7          | 5           | 3.75       |          |            |                | 003001            |
| Total:        |                                 | 17.2         | 5           |            |          |            |                |                   |
| Supplemental  | Farnings Summary                |              |             |            |          |            |                |                   |
| Cumplemen     | tal Caminas considered aant     | of Cases     |             |            |          |            |                |                   |
| Supplemen     | Payroll                         | of Gross     | Dollars     |            |          |            |                |                   |
| Bonus (\$)    |                                 |              | 100.00      |            |          |            |                |                   |
| Subtotal:     |                                 |              | 100.00      |            |          |            |                |                   |
| Supplemental  | Earnings Details                |              |             | _          |          |            |                |                   |
| Date          | Entered Amount                  | Fact         | or          | Final Amo  | unt      | Earnii     | ngs Code       | Department        |
| 04/20/2008    | 100.00                          | 00 0.0       | 0000        | 10         | 0.0000   | BONUS      |                | 003001            |
| Total:        | 100.00                          | 00           |             | 10         | 0.0000   |            |                |                   |
| Cianaturas    |                                 |              |             |            |          |            |                |                   |
| Signatures    |                                 |              |             |            |          |            |                |                   |
|               |                                 |              |             |            |          |            |                |                   |
| Signature     |                                 |              | Date        | Sign       | ature    |            |                | D                 |

Figure 8: Timecard View window with error message

## **General Usability Enhancements**

## **Improvements to Change Password and Change Phone PIN Features**

### **Overview of New Functionality**

Additional information about password and phone PIN (personal identification number) requirements is now provided on the **Change Password** and **Change Phone PIN** pages (formerly the **Change PIN** page). This information has been added to reduce the likelihood that a user will attempt to change his or her ezLaborManager password or ezLaborManager Phone PIN to a value that does not meet the requirements. Users should now be able to change their passwords or PINs more quickly, without receiving error messages and having to try multiple new values.

The user ID of the user accessing the **Change Password** or **Change Phone PIN** page is also now displayed on these pages. This should also help the user select an appropriate password or PIN quickly, since one requirement is that a user's password or PIN cannot be the same as his or her user ID or phone ID, respectively.

This enhancement has been made automatically in ezLaborManager for all clients. The changes regarding passwords affect all users. The changes regarding phone PINs affect only those users configured to use ezLaborManager Phone.

### **Details of New Functionality**

#### **Change Password Page**

The following additional information is now displayed on the **Change Password** page:

- The logged in user's ezLaborManager user ID.
- A shaded information box that contains a description of the password requirements in effect for the user's company. This box will always include the following three requirements for new passwords, which apply to all ezLaborManager passwords:
  - Must not start or end with a blank space.
  - Must not be the same as the user's id. (The user ID is displayed on the **Change Password** page for easy reference.)
  - Must not match any of the previous 3 passwords used.

If a company has enabled additional password requirements, those requirements will also be described in the information box. The additional requirements that can be set at the company level are:

- Minimum length must be X character(s). (X is the specific number specified by the company.)
- Must contain one of these Special Characters. (A **Special Characters** link on the page opens a pop-up window listing all of the accepted special characters. See **Figure 10**.)
- Must contain at least one digit (0 to 9).

Figure 9 shows the new User ID field and password requirements information on the Change Passwords page.

| Language Options                    | Change Password                                                                                                    |                                                                                                    |
|-------------------------------------|----------------------------------------------------------------------------------------------------|----------------------------------------------------------------------------------------------------|
| Change Password<br>Change Phone PIN | <ul> <li>Please note the following while s</li> <li>Minimum length must be 4 of<br/>Must not start or end with a</li> <li>Must not be the same as yo</li> <li>Must not match any of the p</li> <li>Must contain one of these S</li> <li>Must contain at least one dimensional starts one dimensional starts and starts and starts</li></ul> | setting a new password:<br>haracter(s).<br>blank space.<br>ur user id.<br>revious 3 passwords used.<br><u>pecial Characters</u> .<br>git (0 to 9). |
|                                     | User ID: 3003<br>Enter Old Password:<br>Enter New Password:<br>Confirm Password:                                                                                                    | Some of the<br>password<br>requirements may<br>vary by company.                                                                                    |

Figure 9: Change Password page with new read-only User ID field and password requirements information

| Character | Description          |
|-----------|----------------------|
| 0         | At Sign              |
| I.        | Exclamation Mark     |
| -         | Hyphen               |
| _         | Underscore           |
|           | Period               |
| &         | Ampersand            |
| /         | Slash                |
| λ         | Backslash            |
| %         | Percent Sign         |
| ?         | Question Mark        |
| \$        | Dollar Sign          |
| ~         | Tilde                |
| ^         | Caret                |
| #         | Pound Sign           |
| *         | Asterisk             |
| (         | Left Parenthesis     |
| )         | Right Parenthesis    |
| +         | Plus Sign            |
| =         | Equal-to             |
| {         | Left Curly Brace     |
| }         | Right Curly Brace    |
| [         | Left Square Bracket  |
| ]         | Right Square Bracket |
|           | Vertical Bar         |
| ,         | Comma                |
| •         | Grave Accent         |
|           | Quotation Mark       |
| 1.00      | Apostrophe           |
| <         | Less-than            |
| >         | Greater-than         |

Figure 10: Pop-up window showing valid special characters for use in passwords (if required by company security policies)

#### **Change Phone PIN Page**

The following additional information is now displayed on the **Change Phone PIN** page:

- The logged in user's ezLaborManager Phone ID.
- A shaded information box that contains a description of the ezLaborManager Phone PIN requirements, which are:
  - Length must be greater than or equal to 4 digits and less than or equal to 6 digits.
  - Must be numeric (digits 0-9 only).
  - Must not be same as the user's phone id. (The user's Phone ID is displayed on the **Change Phone PIN** page for easy reference.)

These requirements are the same for all companies using ezLaborManager Phone.

Figure 9 shows the new **Phone ID** field and phone PIN requirements information on the **Change Phone PIN** page.

| Options          |                                                                                                    |  |  |  |  |  |
|------------------|----------------------------------------------------------------------------------------------------|--|--|--|--|--|
| Language Options | Change Dhone DIN                                                                                                    |  |  |  |  |  |
| Change Password  |                                                                                                    |  |  |  |  |  |
| Change Phone PIN | Change your PIN used for ezLaborManager phone access.                                                                                                    |  |  |  |  |  |
|                  | <ul> <li>Please note the following while setting a new PIN:</li> <li>Length must be greater than or equal to 4 digits and less than or equal to 6 digits.</li> <li>Must be numeric (digits 0-9 only).</li> <li>Must not be the same as your phone id.</li> </ul> |  |  |  |  |  |
|                  | Phone ID: 3003                                                                                                    |  |  |  |  |  |
|                  | Enter old PIN:                                                                                                    |  |  |  |  |  |
|                  | Enter new DIN:                                                                                                    |  |  |  |  |  |
|                  |                                                                                                    |  |  |  |  |  |
|                  | Confirm new PIN:                                                                                                    |  |  |  |  |  |
|                  |                                                                                                    |  |  |  |  |  |
|                  | Submit                                                                                                    |  |  |  |  |  |

### Figure 11: Change Phone PIN page with new read-only Phone ID field and PIN requirements information

**Notes:** The navigation menu link and page title for the **Change PIN** page has been changed to **Change Phone PIN** for additional clarity. Similar changes have also been made in other areas of the application that refer to phone PINs.

The **Change Phone PIN** navigation link and page are only available to ezLaborManager users who have been configured for ezLaborManager Phone access.

## **Improved Layout and New Printable View of Employee Information**

### **Overview of New Functionality**

A new **Printable View** link has been added to the **My Information** page, which allows employees to easily view and print their basic employee information. When the link is clicked, the **Employee Information** window opens.

The window is organized into sections that users can expand or collapse. By default, all sections are expanded each time the window is opened. Only expanded sections are printed, which allows users to select the data they want to print. In previous releases, the information was organized onto tabs, which did not provide a printable version.

The Employee Information window displays the following sections:

- **Employee Information** Employee ID, first name, last name, pay group, supervisor, payroll company code, and payroll ID
- **Personal Information** Employee's address and telephone numbers
- Home Labor Charge Fields Default labor charge fields that have been assigned to an employee
- Service Dates Hire date and accrual date for an employee
- Rates Base rates and job rates assigned to an employee )

This enhancement has been made automatically in ezLaborManager for all clients and is available to all users.

### **Details of New Functionality**

#### **My Information Tab in Employee Services**

In Employee Services, the menu items on the left side of the **My Information** tab have been reorganized to make it easier for employees to view and print their basic employee data. (**Figure 12**). A **Printable View** link has also been added to the upper right part of the page to allow users to print the data from all of the menu items at one time.

| Home My Labor                                                              | My Attendance My Benefits My In                                                                                                    | formation                                                                                                    |
|----------------------------------------------------------------------------|----------------------------------------------------------------------------------------------------|----------------------------------------------------------------------------------------------------|
| Employee Information                                                       | Employee Information                                                                                                    | Printable View                                                                                                    |
| Personal Information<br>Home Labor Charge Fields<br>Service Dates<br>Rates | Employee ID: Lin_0001<br>First Name: Employee<br>Last Name: One<br>Pay Group: Lincoln Pay Group(Lincoln Pay Gro<br>Supervisor: Smith,Supervisor | T<br>Clicking this link opens the Employee<br>Information window. All information<br>displayed on the tabs can be easily<br>printed from the window. |

Figure 12: My Information tab in Employee Services

When the **Printable View** link is clicked, the **Employee Information** window opens which presents the data from the tabs on a single page (**Figure 13**).

|                        |                                         |                                        |                                   | Print Close                 |
|------------------------|-----------------------------------------|----------------------------------------|-----------------------------------|-----------------------------|
| Employee In            | formation 👞                             |                                        | The Employee Information          | Monda, Nay 05, 2008 04:36 P |
| Employee ID            | : Lin_0001                              | Se                                     | ection is the only section in the |                             |
| First Name:            | Employee                                | WI                                     | ndow that cannot be collapsed.    |                             |
| Last Name:             | One                                     |                                        |                                   |                             |
| Pay Group:             | Lincoln Pay Group(L                     | incoln Pay Gro                         | up)                               | The window can be           |
| Supervisor:            | Smith,Supervisor                        |                                        |                                   | printed by clicking here.   |
| <u>Collapse all se</u> | ections                                 |                                        |                                   |                             |
| Personal Info          | rmation                                 |                                        |                                   |                             |
| Address —              |                                         |                                        |                                   |                             |
| Street Addre           | ss: 123 Main Street                     |                                        |                                   |                             |
| City:                  | Anytown                                 |                                        |                                   |                             |
| State:                 | CA                                      |                                        |                                   |                             |
| Zip Code:              | 99999                                   |                                        |                                   |                             |
| Country:               | United States                           |                                        |                                   |                             |
| Contact —              |                                         |                                        |                                   |                             |
| Home Phone             | : 555-555-555                           | 5                                      |                                   |                             |
| Emergency C            | Contact:                                |                                        |                                   |                             |
| Enermore               | ~~~~~~~~~~~~~~~~~~~~~~~~~~~~~~~~~~~~~~~ | 1                                      |                                   |                             |
| $\sim$                 | ~~~~~~~~~~~~~~~~~~~~~~~~~~~~~~~~~~~~~~~ | ~~~~~~~~~~~~~~~~~~~~~~~~~~~~~~~~~~~~~~ |                                   |                             |
| No Data                | a                                       |                                        |                                   |                             |
|                        |                                         |                                        |                                   |                             |
| Rates                  |                                         |                                        |                                   |                             |
| Rates Schedu           | ule                                     |                                        |                                   |                             |
| Descriptio             | on Effective Date                       | Amount                                 |                                   |                             |
| Base Wage              | Rate 05/05/2008                         | 15 0000                                |                                   |                             |
| base wage              | Nace 03/03/2000                         | 15.0000                                |                                   |                             |
| Individual             | sections can be a                       | vnanded                                | 7                                 |                             |
| or coll                | apsed by clicking                       | here.                                  |                                   |                             |
|                        | · , , ,                                 |                                        |                                   |                             |
|                        |                                         |                                        |                                   |                             |
| Close                  |                                         |                                        |                                   |                             |
|                        |                                         |                                        |                                   |                             |

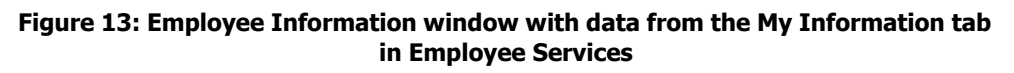

## New Previous Pay Period Option for Selecting Time Frame

### **Overview of New Functionality**

In many areas of ezLaborManager, users can select a predefined date range for the data that they want to view (for example, **Current Pay Period** or **Next Pay Period**). The date range determines the time frame from which data is drawn.

Beginning in this release, many date range menus have been enhanced so that they now include **Previous Pay Period** as an option. In prior releases, this option was not available. Users had to select **User-Defined Date Range** and manually calculate dates for a previous pay period. The addition of this option enables users to quickly select a previous pay period without having to calculate the dates.

This enhancement has been made to the following pages in this release:

- Time Sheet page
- Supplemental Earnings page
- Attendance Exceptions page
- My Labor page

This enhancement has been made automatically in ezLaborManager for all clients and is available to all users.

### **Details of New Functionality**

#### **Previous Pay Period Option on the Time Sheet Page**

The Pay Date Range menu on the **Time Sheet** page in Employee Services now includes a **Previous Pay Period** option (**Figure 14**). Selecting this option automatically selects the pay period prior to the current period.

| Home                                                                                                    |                    | My Labor             | My Attendar      | nce M      | y Benefits            | My Information    |                   |           |
|----------------------------------------------------------------------------------------------------|--------------------|----------------------|------------------|------------|-----------------------|-------------------|-------------------|-----------|
| Pay Date                                                                                                    | Rang               | e: Previous          | s Pay Period 🛛 💌 | 01/30/2006 | 02/05/2006            | Find Employee     | Approval Required |           |
| You are here: Home Current Pay Period<br>Next Pay Period<br>Printable View P Previous Pay Period<br>Submit Today<br>Tomorrow |                    |                      |                  |            | Previous Pay Period o | ption Preferences | ▼                 |           |
| Select                                                                                                    |                    | Yesterda<br>This Wee | ay<br>ek         | Hours      | Daily Totals          | Earnings Code     | Department        |           |
|                                                                                                    | ▲                  | Last We              | ek               | 8.00       | 8.00                  |                   | 001000            | <b>\$</b> |
|                                                                                                    | Δ                  | Last Mor             | ith<br>ith       | 8.00       | 8.00                  |                   | 001000            | 🖉         |
|                                                                                                    | ▲                  | User-Del             | fined Date Range | 8.00       | 8.00                  |                   | 001000            | <b>\$</b> |
|                                                                                                    | Δ                  | 🕀 Thu                | 02/02/2006       | 8.00       | 8.00                  | VACTON            | 001000            | 9         |
|                                                                                                    | Δ                  | 🕀 Fri                | 02/03/2006       | 8.00       | 8.00                  | VACTON            | 001000            | Sector 1  |
|                                                                                                    | Total Hours: 40.00 |                      |                  |            |                       |                   |                   |           |
| 📒 Subn                                                                                                    | nit )              | Insert               | Delete           |            |                       |                   |                   |           |

Figure 14: Time sheet page with Previous Pay Period option selected

## **Enhanced Note Icons and Windows**

### **Overview of New Functionality**

The note feature, which appears in the Time Sheet and several other areas of ezLaborManager, has been enhanced in this release so that users can clearly see the row for which they are adding, editing, or viewing notes. When a note icon is clicked, the **Notes** window opens above or below the row and the row is clearly highlighted on the page. The window will not cover the row. In previous releases, the row was not highlighted, which made it difficult for users to see which row they had selected.

The appearance of the note icons has also been enhanced in this release. The following table summarizes the meaning of the four possible note icons in v11.16:

| A note exists for a row and the page has been submitted since the note                                                                                        |            |
|----------------------------------------------------------------------------------------------------|------------|
|                                                                                                    | te         |
| A note exists for a row, but the page has not yet been submitted since the note was added or edited.                                                          | the        |
| A note does not exist for a row and the page has been submitted. This also the default note icon which is displayed before any notes have bee added to a row. | s is<br>en |
| All text has been deleted from a note window, but the page has not been submitted since the text was deleted.                                                 | en         |

The note icons and windows have been enhanced on the following pages in the application:

- Time Sheet page
- Supplemental Earnings page
- Attendance Exception Detail page

This enhancement has been made automatically in ezLaborManager for all clients and is available to all users.

#### **Details of New Functionality**

#### Notes Window on the Time Sheet Page

The **Time Sheet** page in Employee Services has been enhanced so that when employees click the **Note** icon, the **Notes** window opens above or below the row and the selected row is highlighted (**Figure 15**).

| Home                       | My                                                                                                    | Labor      | iy Attendanc | e My     | Benefits | My In  | formation |      |     |
|----------------------------|----------------------------------------------------------------------------------------------------|------------|--------------|----------|----------|--------|-----------|------|-----|
| Pay Date F<br>You are here | ADP ezLaborManager - Notes - Windows I                                                                                                    |            |              |          |          |        |           |      |     |
| Printable V                | 🖉 https://pdapp1.cam.elabor.com/ezLaborManagerNet/Zooms/TimeEntryNot 🗟 🔒 ovy Stal 🛛 selected row. 🕞                                                                                                    |            |              |          |          |        |           |      |     |
| E Subm                     | Notes                                                                                                    |            |              |          |          |        |           |      |     |
| Select                     | a       Went home sick again on this day       ut Type       Earnings Code         a       a       The row for the note is highlighted so users can easily refer back to it while entering notes.         b       b       c       c |            |              |          |          |        |           |      |     |
|                            | 🛕 Error                                                                                                    | on         | 6            | Internet |          | 100% 🔍 | •         |      |     |
|                            | 🕒 Thu                                                                                                    | 05/11/2006 | 01:00 PM     | 05:00 PM | 4.00     | 8.00   |           | SICK |     |
|                            | 🖲 Fri                                                                                                    | 05/12/2006 | 08:00 AM     | 12:00 PM | 4.00     |        |           |      | ] 실 |
|                            | 🕒 Fri                                                                                                    | 05/12/2006 | 01:00 PM     | 05:00 PM | 4.00     | 8.00   |           | SICK | ] 실 |
|                            |                                                                                                    |            |              | Tota     | l Hours: | 40.00  |           |      |     |
| 📒 Subm                     | it 🛛                                                                                                    | nsert De   | lete         |          |          |        |           |      |     |

Figure 15: Time Sheet page with Notes window and highlighted row

## Addition of LCF Descriptions to Transfer and Home Page

#### **Overview of New Functionality**

The **Transfer** page has been enhanced so that labor charge field (LCF) descriptions are now displayed next to LCF IDs on the page. LCF descriptions are also now displayed on the **Home** page under the **Today's Activities** section. In previous releases, the descriptions were not displayed in either area of ezLaborManager. This enhancement allows employees to clearly see which LCFs have been selected.

For example, an LCF ID for a department called **Programming** might be **003001**. It would be difficult to know which department was being viewed from only seeing this ID. However, with the LCF description **Programming** displayed next to the ID, the confusion is eliminated.

**Note:** The **Transfer** page is used by clocking employees who need to charge their time to an LCF that is different from their default LCF. The page is accessed by clicking the **Transfer** button under the **Today's Activities** section on the Employee Services **Home** page.

This enhancement has been made automatically in ezLaborManager for all clients. To access to this enhancement, a user must have access to the **Transfer** page in Employee Services.

#### **Details of New Functionality**

#### **Transfer Page**

The Employee Services **Transfer** page has been enhanced so that when an employee selects an LCF, the LCF description is now displayed next to the LCF ID (**Figure 16**). If the LCF is manually typed in the field, then users must press the **Tab** button in order for the description to be displayed.

| Home                     | My Labor             | My Attendance | My Benefits | My Information                              |              |
|--------------------------|----------------------|---------------|-------------|---------------------------------------------|--------------|
| You are here: <u>Hon</u> | <u>ne</u> > Transfer |               |             |                                             |              |
| Transfer                 |                      |               | _           |                                             |              |
| Department:<br>003001    | Pr                   | rogramming 🗲  | [           | Transfer page with<br>description next to L | LCF<br>CF ID |
| <b>E</b> Submit          | Cancel               |               |             |                                             |              |

Figure 16: Transfer page with LCF description

#### **Today's Activities Section**

After an employee clicks the **Submit** button on the **Transfer** page, the application returns to the Employee Services **Home** page. The **Today's Activities** section now includes the LCF description next to selected LCF ID (**Figure 17**).

| Home My Labor N                 | My Attendance My Benefits My Information   |
|---------------------------------|--------------------------------------------|
| Monday, April 21, 2008 10:12 AM | Inbox (0) Schedule at a Glance             |
| Today's Activities              | LCF description displayed next to LCF ID.  |
| Clock In Clock O                | ut Lunch Out Transfer Late Arrival Absence |
| Transfer to Department Programm | r<br>ning[003001] 04/21/2008 10:10 AM      |

Figure 17: Today's Activities section with LCF Description

## **New Running Balance for Accruals**

### **Overview of New Functionality**

The **Benefit Transactions** page has been enhanced to display a running balance for the accrual being viewed. This enhancement eliminates the need for manual calculation of accrual balances and makes it easier for users to see at a glance how the transactions being displayed affect an employee's overall accrual balance.

This enhancement has been made automatically in ezLaborManager for all clients, although not all clients are configured to track accruals in ezLaborManager.

#### **Details of New Functionality**

A new **Balance** column has been added to the **Benefit Transactions** page (**Figure 18**). This column displays a running balance that shows an employee's accrual balance after each transaction has been applied.

| You are here: <u>My Benefit</u> > <u>Benefit Detail</u> > Benefit Transactions<br>Benefit Transactions<br>Vacation(Hours)<br>Specify Type <u>Sylecity Date</u> Range |                                                                                |                                        |                                                          | When this page is filtered to show all<br>accrual transactions, a Balance column<br>displays a running total of the employee's<br>accrued benefit hours or pay. |                                                                                                    |       |
|----------------------------------------------------------------------------------------------------|--------------------------------------------------------------------------------|----------------------------------------|----------------------------------------------------------|----------------------------------------------------------------------------------------------------|----------------------------------------------------------------------------------------------------|-------|
| All C Found                                                                                                    |                                                                                | - 📓                                    |                                                          | 🖥 📒 Find                                                                                                    | )                                                                                                    | -     |
| Transaction Date                                                                                                    | Transaction Type                                                               | Amount                                 | Balance                                                  | User ID                                                                                                    | Creation Date                                                                                                    | Notes |
|                                                                                                    |                                                                                |                                        |                                                          |                                                                                                    |                                                                                                    |       |
| 07/01/2005                                                                                                    | Awarded                                                                        | 0.00                                   | 160.00                                                   |                                                                                                    | 06/30/2005 09:57 PM                                                                                                    |       |
| 07/01/2005<br>07/01/2005                                                                                                    | Awarded<br>Maximum Balance                                                     | 0.00                                   | 160.00<br>160.00                                         |                                                                                                    | 06/30/2005 09:57 PM<br>06/30/2005 09:57 PM                                                                                             |       |
| 07/01/2005<br>07/01/2005<br>06/01/2005                                                                                                    | Awarded<br>Maximum Balance<br>Awarded                                          | 0.00 0.00 0.00                         | 160.00<br>160.00<br>160.00                               |                                                                                                    | 06/30/2005 09:57 PM<br>06/30/2005 09:57 PM<br>06/30/2005 09:57 PM                                                                      |       |
| 07/01/2005<br>07/01/2005<br>06/01/2005<br>06/01/2005                                                                                                    | Awarded<br>Maximum Balance<br>Awarded<br>Maximum Balance                       | 0.00<br>0.00<br>0.00<br>0.00           | 160.00<br>160.00<br>160.00<br>160.00                     |                                                                                                    | 06/30/2005 09:57 PM<br>06/30/2005 09:57 PM<br>06/30/2005 09:57 PM<br>06/30/2005 09:57 PM                                               |       |
| 07/01/2005<br>07/01/2005<br>06/01/2005<br>06/01/2005<br>05/01/2005                                                                                                   | Awarded<br>Maximum Balance<br>Awarded<br>Maximum Balance<br>Awarded            | 0.00<br>0.00<br>0.00<br>0.00<br>10.00  | 160.00<br>160.00<br>160.00<br>160.00<br>160.00           |                                                                                                    | 06/30/2005 09:57 PM<br>06/30/2005 09:57 PM<br>06/30/2005 09:57 PM<br>06/30/2005 09:57 PM<br>06/30/2005 09:57 PM                        |       |
| 07/01/2005<br>07/01/2005<br>06/01/2005<br>06/01/2005<br>05/01/2005<br>04/01/2005                                                                                     | Awarded<br>Maximum Balance<br>Awarded<br>Maximum Balance<br>Awarded<br>Awarded | 0.00<br>0.00<br>0.00<br>10.00<br>10.00 | 160.00<br>160.00<br>160.00<br>160.00<br>160.00<br>150.00 |                                                                                                    | 06/30/2005 09:57 PM<br>06/30/2005 09:57 PM<br>06/30/2005 09:57 PM<br>06/30/2005 09:57 PM<br>06/30/2005 09:57 PM<br>06/30/2005 09:57 PM |       |

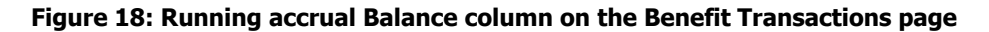

Tip: The navigation path to the **Benefit Transactions** page is **My Benefits** tab>Benefits table>*Specific Benefit* link>*Numeric Total* link in All column.

The **Balance** column is only visible when the **Specify Type** field is set to **All**, which causes all accrual transactions for the selected date range to be displayed. If the **Specify Type** field is set to another value (for example, **Awarded** or **Cashed Out**), the **Balance** column is not displayed.

If the **Specify Type** field is set to **All**, the running balance is displayed regardless of the date range selected for the page. Even if the **Specify Date Range** fields are used to limit the time frame for which an employee's accrual transactions are displayed, the running balance always takes into account the employee's entire accrual history up to the end of the specified date range.

## Help, Training, and Feedback

## **Improved Access to Help and Training**

### **Overview of New Functionality**

A new **Training** button ( ) has been added to the toolbar that appears at the upper right corner of all of the main pages in ezLaborManager. The **Help** button ( ) that was previously used to access both the Online Help system and the Online Training Center now takes users directly to the Help system, while the **Training** button provides direct access to the resources available on the Online Training Center.

This enhancement has been made automatically in ezLaborManager for all clients and is available to all users.

#### **Details of New Functionality**

The toolbar that appears at the top of most ezLaborManager pages now contains two buttons, a **Training** button ( ) and a **Help** button ( ), to provide assistance to users (**Figure 19**).

| æ?                                                                                                    | ezLM<br>Welcor | IDocs16<br>me Frank Cavallo | Help bu<br>ser                        | tton now opens co<br>nsitive Help directl | ontext-<br>ly. |            | Employee Services | Help Trainir | ng Exit |
|----------------------------------------------------------------------------------------------------|----------------|-----------------------------|---------------------------------------|-------------------------------------------|----------------|------------|-------------------|--------------|---------|
| Home My Labor My Attendance My Benefits My Information                                                                                                    |                |                             |                                       |                                           |                |            |                   |              |         |
| You are here: Homa > Monthly Schedule     New Training button provides direct access to Online Training Center.       Image: Control of the second second sec |                |                             |                                       |                                           |                |            |                   | les          |         |
| Monda                                                                                                    | у              | Tuesday                     | Wednesday                             | Thursday                                  | Friday         |            | Saturday          | Sund         | ay      |
| May                                                                                                    | 5              | 6                           | 7                                     | 8                                         |                | 9          | 10                |              | 11      |
| 07:30 AM-04:3                                                                                                    | 0 PM           |                             | 07:30 AM-04:30 PM                     |                                           | 07:30 AM-04:30 | РМ         | 07:30 AM-04:30 PM | 07:30 AM-04  | :30 PM  |
| man in                                                                                                    | 12             | 13                          | · · · · · · · · · · · · · · · · · · · | ~~~~~~~~~~~~~~~~~~~~~~~~~~~~~~~~~~~~~~    |                | <u>,16</u> | $\sim$            | $\sim$       | . 18    |

Figure 19: New Training button next to Help button

Previously, only the **Help** button ( Reference) existed, and it provided access to both the Online Training Center and the ezLaborManager Help system. Providing two buttons allows users to navigate more quickly to the type of information or assistance they are seeking. The table below summarizes the resources that can be accessed by clicking each button.

#### **Action and Resources**

Opens a pop-up Online Help window. Initially, the Help window will display a topic that is directly related to the ezLaborManager page that the user was viewing when he or she clicked the Help button.

If the Help topic that is initially displayed does not provide the specific information the user needs, he or she can use the Help system's table of contents, search feature, index, or cross-reference links to find more specific information.

The Online Help system includes comprehensive information about the various pages in the ezLaborManager application and step-by-step instructions for performing tasks. The Help window can be resized and moved, allowing the user to view the ezLaborManager as he or she reads the Help content. Each Help topic can also be printed and used as a job aid or quick reference.

Training

?? Heln

Provides direct access to the Online Training Center, which contains a number of resources to help users learn about new features and learn how to perform common tasks. The Online Training Center includes a variety of resources, including:

- What's New tutorials that demonstrate new features
- Quick Reference Cards that explain how to perform common tasks
- Payroll Processing Guides that provide instructions on preparing ezLaborManager data for use with various payroll systems
- Release Guides, like this one, that describe the enhancements and new features in each release
- Web-Based Tutorials that demonstrate how to perform common tasks

The Quick Reference Cards, Payroll Processing Guides, and Release Guides can be downloaded and/or printed for reference.

**Note:** Both the Online Training Center and the Online Help system are aware of user types and filter their content to display only information that is relevant to a particular user. For example, employees who are not supervisors or administrators do not have to sort through information for supervisors and administrators to find employee information.

## **Improved Product Feedback Features**

### **Overview of New Functionality**

Several enhancements have been made to the way in which feedback submitted about ezLaborManager is collected and handled. Most of these changes are intended to improve the efficiency of the internal handling of user feedback and will be transparent to the user. However, some modifications have been made to the link and form provided to users for submitting feedback. These modifications clarify the purpose of the **Product Suggestions** form (formerly called the **Suggestions** form). The redesigned form now also allows users who are submitting feedback to volunteer to participate in future ezLaborManager usability studies or pilot releases.

This enhancement has been made automatically in ezLaborManager for all clients and is available to all users.

### **Details of New Functionality**

Previously, a **SUGGESTIONS** link appeared in the footer of all main ezLaborManager pages. Clicking this link opened a **Suggestions** form, which allowed users to enter basic identifying information and describe their suggestions. The data collected on this form was sent in an e-mail to ADP.

With this release, the feedback link has been renamed **PRODUCT SUGGESTIONS** (**Figure 20**) and the form has been renamed **Product Suggestions** in order to emphasize that this feature is meant to allow users to submit feedback about ezLaborManager features. The form (**Figure 21**) has also been reworded to make it clear to users that the form should only be used to submit feedback about the ezLaborManager product, rather specific support issues or HR questions that require immediate answers.

The redesigned **Product Suggestions** form also includes a new check box to allow users to indicate if they would like to participate in usability studies or advanced releases.

|                                                                                                    | LMDocs16                                        |         |           |                                  | Options He       | lp Training   | X<br>Exit |  |
|----------------------------------------------------------------------------------------------------|-------------------------------------------------|---------|-----------|----------------------------------|------------------|---------------|-----------|--|
| Employee Services         Image: Contract of the service of the service of the |                                                 |         |           |                                  |                  |               |           |  |
| Benefits                                                                                                    |                                                 |         |           | 2008 Holidays                    |                  |               |           |  |
| Description                                                                                                    | Accrual Type                                    | Balance | Scheduled | Last Year Current Year Next Year |                  |               |           |  |
| Paid Time Off                                                                                                    | Hours                                           | 80.00   | 0.00      | Wednesday, January 02, 2008      | New Year's Day   |               |           |  |
| Sick Accrual                                                                                                    | Hours                                           | 80.00   | 0.00      | Monday, May 26, 2008             | Memorial Day     |               |           |  |
| Vacation                                                                                                    | Hours                                           | 160.00  | 0.00      | Friday, July 04, 2008            | Independence D   | Day           |           |  |
|                                                                                                    |                                                 |         |           | Monday, September 01, 2008       | Labor Day        |               |           |  |
|                                                                                                    |                                                 |         |           | Saturday, November 22, 2008      | Thanksgiving - f | ixed recurrin | g         |  |
|                                                                                                    |                                                 |         |           | Thursday, November 27, 2008      | Thanksgiving     |               |           |  |
|                                                                                                    |                                                 |         |           | Thursday, December 25, 2008      | Christmas Day    |               |           |  |
| Convright @2000-2008 A                                                                                                    | 05/11/2008 06108147 AM V11.016.000.27F - ×[%0;] |         |           |                                  |                  |               |           |  |

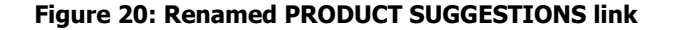

| Product Suggestions                                                                                                    |
|----------------------------------------------------------------------------------------------------|
| ADP is constantly working to improve ezLaborManager and welcomes your comments and suggestions. Any feedback you provide using this form will be sent directly to the ADP ezLaborManager Product Management team for consideration as we work on future releases.                                                                                                    |
| Please use this form only to submit suggestions for future versions of ezLaborManager. If you need assistance with ezLaborManager or have a question that needs to be addressed immediately, please contact your company administrator. If your administrator cannot solve your problem or answer your question, he or she can call the appropriate ADP ezLaborManager representative. |
| Your Name:                                                                                                    |
| Cavallo, Frank                                                                                                    |
| Name of Your Company:<br>ezLMDocs16                                                                                                    |
| Your E-mail Address:                                                                                                    |
|                                                                                                    |
| Suggestions / Comments                                                                                                    |
|                                                                                                    |
| I would like to be considered to participate in future usability tests and/or advanced product releases.                                                                                                    |
| Send Close                                                                                                    |

### Figure 21: Redesigned Product Suggestions form with new explanatory text and option to volunteer for future usability tests or pilots

**Notes:** After the user submits feedback, a confirmation message will be displayed. The message acknowledges that the feedback was submitted and, if applicable, that the user has indicated an interest in participating in future usability tests or pilots. The confirmation message also indicates that a confirmation e-mail will also be sent to the e-mail address provided by the user.

A client can be configured to have Product Suggestions submitted by users sent to specific non-ADP addresses as well (for example to the client's internal ADP administrator). The suggestion data e-mailed to non-ADP addresses will contain less detailed information about the client and user than the e-mail sent to ADP Product Management.

## **Features in Service Pack 1**

### **Overview of New Functionality**

To enhance security, the link from the **ezLaborManager Web Clocking** page to the **ezLaborManager Login** page has been removed. The link from the **ezLaborManager Login** page to the **Web Clocking** page has also been removed. This change was made to prevent users at ezLaborManager kiosks from being able to log in to the account of previous kiosk users.

### **Details of New Functionality**

The following changes have been made to the **ezLaborManager Web Clocking** page and the **ezLaborManager Login** page since v11.15. These changes are designed to improve usability and/or security:

- The Log in to ezLaborManager link has been removed from the ezLaborManager Web Clocking page. If a user needs to access the full ezLaborManager application, he or she must navigate independently to the main login page URL.
- The ezLaborManager Web Clocking link has been removed from the main ezLaborManager Login page. If a user wants to use Web Clocking, he or she must navigate independently to the ezLaborManager Web Clocking page URL.
- If none of the time entry plans used by a client are configured to use the lunch out feature, the **Lunch Out** button will not be displayed on the **ezLaborManager Web Clocking** page.

|                                                         |                                                        | 4                                                                                   | ezLaborManager. |
|---------------------------------------------------------|--------------------------------------------------------|-------------------------------------------------------------------------------------|-----------------|
| ezLaborManager \                                        | Neb Clocking                                           | Log in to ezLaborManager                                                            | Messages        |
| Thursday, April 12, 200                                 | 7 01:28 PM ((GMT-08:00) Pacific Time (US & Canada); Ti | ijuana)                                                                             | 1 No            |
| Language<br>English (United States)<br>English (Canada) | Client Name or ID Change Client<br>PDBUCMIKE           |                                                                                     | messages        |
| <u>français (Canada)</u>                                | User ID Password                                       | Link to full application in<br>v11.15. This link no longer<br>appears in v11.16.01. |                 |
|                                                         | Clock In Clock Out Lunch Out                           |                                                                                     |                 |

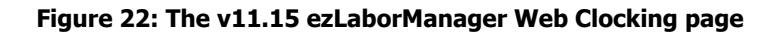

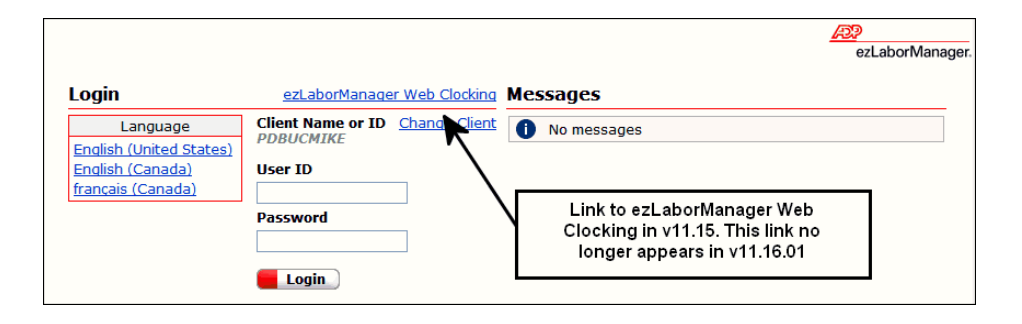

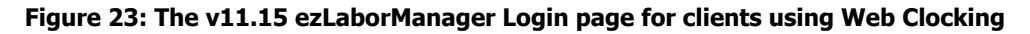

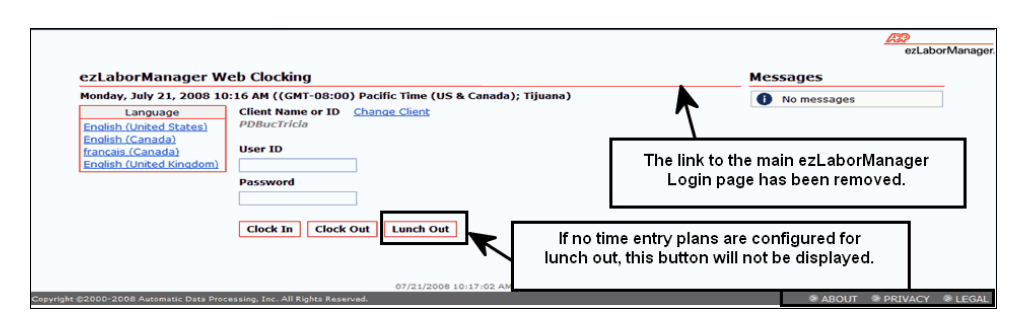

Figure 24: The v11.16 ezLaborManager Web Clocking page